# Edit, copy or delete record (admin)

- edit, upload a file retrospectively, copy or delete publications in DiVA

Updated 2016-12-19 http://diva.ub.uu.se/helpdesk

If you are a DiVA-administrator and logged in as **admin** in DiVA your ability to handle publications depends on your authorization. If you don't have access to a publication you want to edit, contact <u>diva-helpdesk@ub.uu.se</u> for assistance.

## **Instructions**

Log into DiVA http://uu.diva-portal.org/login with your CAS login. When you have logged in, select *Edit / Delete records*.

| Uppsala University Library   D                   | )iVA Helpdesk   DiVA Sea        | rch   Help                                                        | DiVA☆                |                                               |
|--------------------------------------------------|---------------------------------|-------------------------------------------------------------------|----------------------|-----------------------------------------------|
| What do you want to do?                          | Logged                          | in as divahelpt(admin) 🌩g 🗪 🗕                                     | - Lämguäge           | Check if you are<br>logged in as <b>admin</b> |
| Add publication / Upl                            | oad files »                     | Edit / Delete record »                                            |                      |                                               |
| Enter and publish you                            | r publications.                 | Edit or delete records.                                           |                      |                                               |
| It is possible to save<br>complete the record la | a draft if you want to<br>ater. | Go to Add a publication/Upload<br>want to complete a draft record | d files if you<br>d. |                                               |
|                                                  |                                 | Import references »                                               |                      |                                               |
|                                                  |                                 | Import references from a file o<br>database.                      | ora                  |                                               |
|                                                  |                                 |                                                                   |                      |                                               |

Search for the record. You can use search terms of your choice, e.g. words from the title or the author's name. If you know the record's URI you can search for it in urn:nbn (e.g. urn:nbn:se:uu:diva-51139).

| Edit / Delete record Logged in as divahelp (admin) Log out                                                                         | Help texts are shown if<br>you hold your cursor |
|----------------------------------------------------------------------------------------------------|-------------------------------------------------|
| Eack Search record: ? Find the record you want to edit, copy or delete. Exercitent                                                 | Help texts are shown if<br>you hold your cursor |
| Frantasti                                                                                                    | over the question mark.                         |
| Author:<br>Title:<br>urn:nbn:                                                                                                    |                                                 |
| <ul> <li>All          Research publications          Student theses     </li> <li>Only documents with full text in DiVA</li> </ul> |                                                 |

A list of records that you can change, copy or delete is presented. You can sort the list by latest update, author, publication type, title or year. You can also specify the number of records displayed per page.

A green icon 🗐 beside the record means that there is an attached full text.

| Uppsala University Lib                | rrary   DiVA Helpdesk   DiVA Search   H                              | Help                                      |                                      |                     | DiVA☆              |
|---------------------------------------|----------------------------------------------------------------------|-------------------------------------------|--------------------------------------|---------------------|--------------------|
| Edit / Delete reco                    | rd                                                                   | Lo                                        | gged in as divahelp (adr             | min) Log out        | Language           |
| 🔶 Back                                |                                                                      |                                           |                                      |                     |                    |
| Choose publication                    | to edit:   ?                                                         |                                           | sort: Title                          | ▼ No.               | of records: 20 💌   |
|                                       | Edit a record                                                        | 1 - 13 of 13                              |                                      |                     |                    |
| Ahlen, K / Cell i<br>1998 / Artikel i | nteractions with collagen matrices in vivo<br>tidskrift / 2008-10-1. | and in vitro depend on phosphatidylin     | ositol 3-kinase and free             | cytoplasmic calc    | ium / 🗙            |
| Thore, Sophia /                       | Feedback activation of phospholipase C<br>tidskrift / 2009-10-14     | via intracellular mobilization and store  | -operated influx of Ca <sup>2+</sup> | in insulin-secret   | ting β-cells / 🗙 🗐 |
| Bylfe, E / Gener                      | ation of glucose-dependent slow oscillati                            | ions of cytoplasmic Ca2+ in individual p  | pancreatic beta cells / 19           | 98 / Artikel i tid: | skrift / 2008 🗙    |
| 🚽 Tengholm, A / 0                     | Blucose regulation of free Ca2+ in the er                            | ndoplasmic reticulum of mouse pancrea     | atic beta cells / 1999 / Ar          | tikel i tidskrift / | 2008-10-17 X       |
| Dyachok, Oleg /                       | Glucose-induced cyclic AMP oscillations                              | regulate pulsatile insulin secretion / 20 | 08 / Artikel i tidskrift / 2         | 009-10-29           | x                  |
| 🔒 Tengholm, A / I                     | n situ characterization of nonmitochondr                             | rial Ca2+ stores in individual pancreatic | beta-cells / 1998 / Artik            | el i tidskrift / 20 | 008-10-17 X        |

### Edit a record/Upload a file retrospectively

Click on the record to open the web form. Carry out your changes or upload your file, continue to *Review/Publish* and click *Accept*.

If you upload a full text or some other attachment retrospectively the record will temporarily disappear from DiVA until it has been checked by a librarian.

#### Copy a record

Click on the icon to the left to open a copy of the record. Edit the copied record and submit it. The record will be saved as a new record.

#### **Delete a record**

Delete the record by clicking on the red cross **X** beside the record and confirming that you want to delete it. The record will then be permanently removed.

Be careful not to delete records by mistake or records that should be kept. If you are in doubt please contact the DiVA Helpdesk <u>diva-helpdesk@ub.uu.se</u> for assistance.

#### *Tips for deleting duplicated records:*

- Before you delete a duplicate, check for differences and add any additional information to the record you retain.
- To ensure that you delete the right record: use the record's unique URI (e.g. urn:nbn:se:uu:diva-51139) when searching for the record that is to be deleted.

| Volume:         | 42                                                    |           | Search record: ?                                  |        |
|-----------------|-------------------------------------------------------|-----------|---------------------------------------------------|--------|
| Issue:          | 19                                                    |           | Find the record you want to edit, copy or delete. |        |
| Pages:          | 3835-3844                                             | Freetext: |                                                   |        |
| Year of publ.:  | 1999                                                  | Author:   |                                                   |        |
| URI:            | urn:nbn:se:uu:diva-51139                              | Title:    |                                                   |        |
| Permanent link: | http://urn.kb.se/resolve?urn=urn:nbn:se:uu:diva-51139 | urn:nbn   | um:nbn:se:uu:diva-51139                           | Search |
| DOI:            | 10.1021/jm9910371                                     |           | All      Research publications      Student       | theses |